## Bulk Orders/Materials Request

Click <u>here</u> to watch the tutorial video.

You can easily place orders for bulk amounts of Travel Guides, Byway Guides and State Maps from your Extranet account.

## 1. Click on **Collateral** in your account.

| KANSAS                                  | Kansas Tourism Extranet                               |                           |
|-----------------------------------------|-------------------------------------------------------|---------------------------|
| <b>А</b><br>Номе                        | Collateral<br>Manage your Collateral                  |                           |
| PROFILE                                 | <ul> <li>Listings</li> <li>Special Offers</li> </ul>  |                           |
| COLLATERAL                              | <ul> <li>Calendar of Events</li> <li>Media</li> </ul> |                           |
|                                         | Materials Requests                                    |                           |
| CLICK HERE TO<br>CONTACT US FOR<br>HELP |                                                       |                           |
|                                         |                                                       | 5<br>Listing Click Throug |
|                                         |                                                       |                           |

- 2. Click Materials Requests to see all past orders on your account.
- 3. Click Add Materials Request to submit a new order.

| ADD MATERIALS REQUEST S Go to Page : |              |          |         |                   |            |              |                                          |                    |               |  |
|--------------------------------------|--------------|----------|---------|-------------------|------------|--------------|------------------------------------------|--------------------|---------------|--|
|                                      | Actions      | Order ID | Status  | Ship Method       | Send Date  | Full Name    | Company                                  | City/State/Zip     | Items Ordered |  |
| ۲                                    | 2            | 4271     | Shipped | Standard Delivery | 08/11/2009 | Debbie White | Lawrence Convention &<br>Visitors Bureau | Lawrence, KS 66044 | 1             |  |
| ۲                                    | ଝା           | 4272     | Shipped | Standard Delivery | 07/21/2009 | Debbie White | Lawrence Convention &<br>Visitors Bureau | Lawrence, KS 66044 | 2             |  |
| ۲                                    | ¢            | 4273     | Shipped | Standard Delivery | 07/03/2009 | Sonia Reetz  | Lawrence Convention &<br>Visitors Bureau | Lawrence, KS 66044 | 1             |  |
| ۲                                    | <del>د</del> | 4274     | Shipped | Standard Delivery | 10/25/2009 | Debbie White | Lawrence Convention &<br>Visitors Bureau | Lawrence, KS 66044 | 1             |  |
| ۲                                    | 2            | 4275     | Shipped | Standard Delivery | 09/14/2009 | Sonia Reetz  | Lawrence Visitor<br>Information Center   | Lawrence, KS 66044 | 2             |  |
| ۲                                    | ත            | 4276     | Shipped | Standard Delivery | 06/04/2009 | Sonia Reetz  | Lawrence Visitor<br>Information Center   | Lawrence, KS 66044 | 3             |  |
| ۲                                    | 2            | 4277     | Shipped | Standard Delivery | 03/15/2009 | sonia reetz  | Lawrence Convention &<br>Visitors Bureau | Lawrence, KS 66044 | 2             |  |
| ۲                                    | ଝା           | 4278     | Shipped | Standard Delivery | 02/05/2009 | Sonia Reetz  | Lawrence Visitor<br>Information Center   | Lawrence, KS 66044 | 2             |  |
| ۲                                    | <u>م</u>     | 4279     | Shipped | Standard Delivery | 02/23/2009 | Debbie White | Lawrence Convention &<br>Visitors Bureau | Lawrence, KS 66044 | 1             |  |

## a) Materials Request Information

- i. Status This will stay pending until your items have shipped.
- ii. Source Code This is for our records and is not editable.
- iii. **Special Instructions** Please place any notes here.
- b) Attached To This is the general information and is pulled from your account information. Everything in these fields should stay the same.
- c) **Order Recipient** This information is auto-populated from your account. If the shipment should be delivered somewhere other than the information in this section, you can edit.
- d) **Order Address** This will auto-populate as well from your account but can be edited if needed.
- e) **Order Detail** Fill out the quantity of **BOXES** you will need of each item. If there is a limit to how many you may order it display under the column titled "Available" at the very right.
- f) **Save** This order will be processed and sent to your location unless otherwise noted in special instructions.